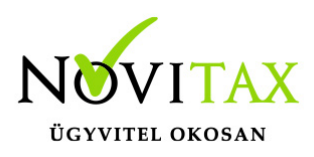

### WebTax - Frissítés - v1.21

Frissítés dátuma: 2021.04.08.

#### Munkaszámok, költséghelyek utólagos beállítása

A bejövő bizonylatoknál eddig is lehetőség volt a számlatételek munkaszámának és költséghelyének utólagos beállítására, viszont eddig problémát okozott az, hogy az így beállított és a vonatkozó kontírozásnál megadható munkaszámok és költséghelyek eltérhettek egymástól. Ezt a rögzítési hibalehetőséget most kiküszöböltük: a továbbiakban a bizonylat létrehozásakor megadott munkaszámot/költséghelyet a bejövő bizonylat tételének szerkesztésekor információs céllal megjelenítjük és lehetőséget adunk ugyanitt a kapcsolódó kontírtétel munkaszámának/költséghelyének módosítására és akár felosztására is.

A bejövő bizonylatok lista oldalon elhelyeztünk egy "Eltérő kontír"elnevezésű ideiglenes szűrési lehetőséget,

| Bejövő bi        | zonylatoł              | < l              |                      |                    |             |                 |                               |                  |                  |                  |           | <b>±</b> +    |
|------------------|------------------------|------------------|----------------------|--------------------|-------------|-----------------|-------------------------------|------------------|------------------|------------------|-----------|---------------|
| Számlaszám:      |                        | Partner:         |                      | 1                  | Tömb:       |                 | Fizetés módja:                |                  |                  | Kiegyenlítve:    |           |               |
|                  |                        |                  |                      |                    | -           | ~               | -                             |                  | ~                | -                |           |               |
| Bizonylat kelte: |                        |                  |                      | т                  | feljesítés: |                 |                               |                  | Bizonylat státus | :                |           |               |
|                  |                        | -                |                      |                    |             |                 |                               |                  | -                |                  |           |               |
| NAV XML:         |                        |                  |                      | 9                  | Számlakép:  |                 |                               |                  | Tétel név:       |                  |           |               |
| •                |                        |                  |                      | ~                  | -           |                 |                               | ~                |                  |                  |           |               |
| Törölteket is:   |                        |                  | Eltérő ko            | ontír:             |             |                 | <b>▼</b> Szűrés               |                  |                  |                  |           |               |
| i Automa         | atikusan rögzítet      | t kiegyenlítésel | ¢                    |                    |             |                 |                               |                  |                  |                  |           | +             |
| SORSZÁM <b>≑</b> | SZÁMLASZÁM<br><b>≑</b> | IKTATÓSZÁM<br>♦  | PARTNER \$           | FIZETÉS<br>MÓDJA ♥ | KELT 🗢      | TELJESÍTÉS<br>♦ | FIZETÉSI<br>HATÁRIDŐ <b>≎</b> | NETTÓ 🖨          | BRUTTÓ 🖨         | HÁTRALÉK 🗢       | STÁTUSZ   | ¢٠            |
| ÚJBE000403       | S2M                    |                  | Bemutató Cég<br>Kft. | átutalás           | 2021.04.07. | 2021.04.07.     | 2021.04.07.                   | 4.000,00 HUF     | 5.080,00 HUF     | 5.080,00 HUF     | módosítva | Szerkesztés 🝷 |
| ÚJBE000402       | S2                     |                  | Bemutató Cég<br>Kft. | átutalás           | 2021.04.07. | 2021.04.07.     | 2021.04.07.                   | 12.000,00<br>HUF | 15.240,00<br>HUF | 15.240,00<br>HUF | rögzítve  | Szerkesztés 💌 |
| ÚJBE000401       | S1M                    |                  | Bemutató Cég<br>Kft. | átutalás           | 2021.04.07. | 2021.03.31.     | 2021.04.07.                   | 40.000,00<br>HUF | 50.800,00<br>HUF | 50.800,00<br>HUF | rögzítve  | Szerkesztés 👻 |

### www.novitax.hu

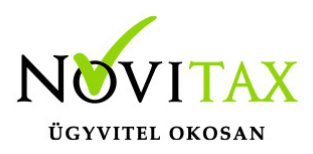

mellyel leválogathatóak azok a bizonylatok, amelyeknél ez a rögzítési hiba vélhetően előfordult.

#### Kontírozáskor új munkaszám és/vagy költséghely a törzsadatba rögzíthető

Felhasználóink kérték, hogy a Kontírozás menüben, a kontírozási munkafolyamat közben új munkaszám és/vagy költséghely rögzíthető legyen. Fejlesztésünkkel ezt valósítottuk meg. A tömeges kontírozás blokkban a Munkaszám/Költséghely mezőnél 1-1 "+" gomb került elhelyezésre,

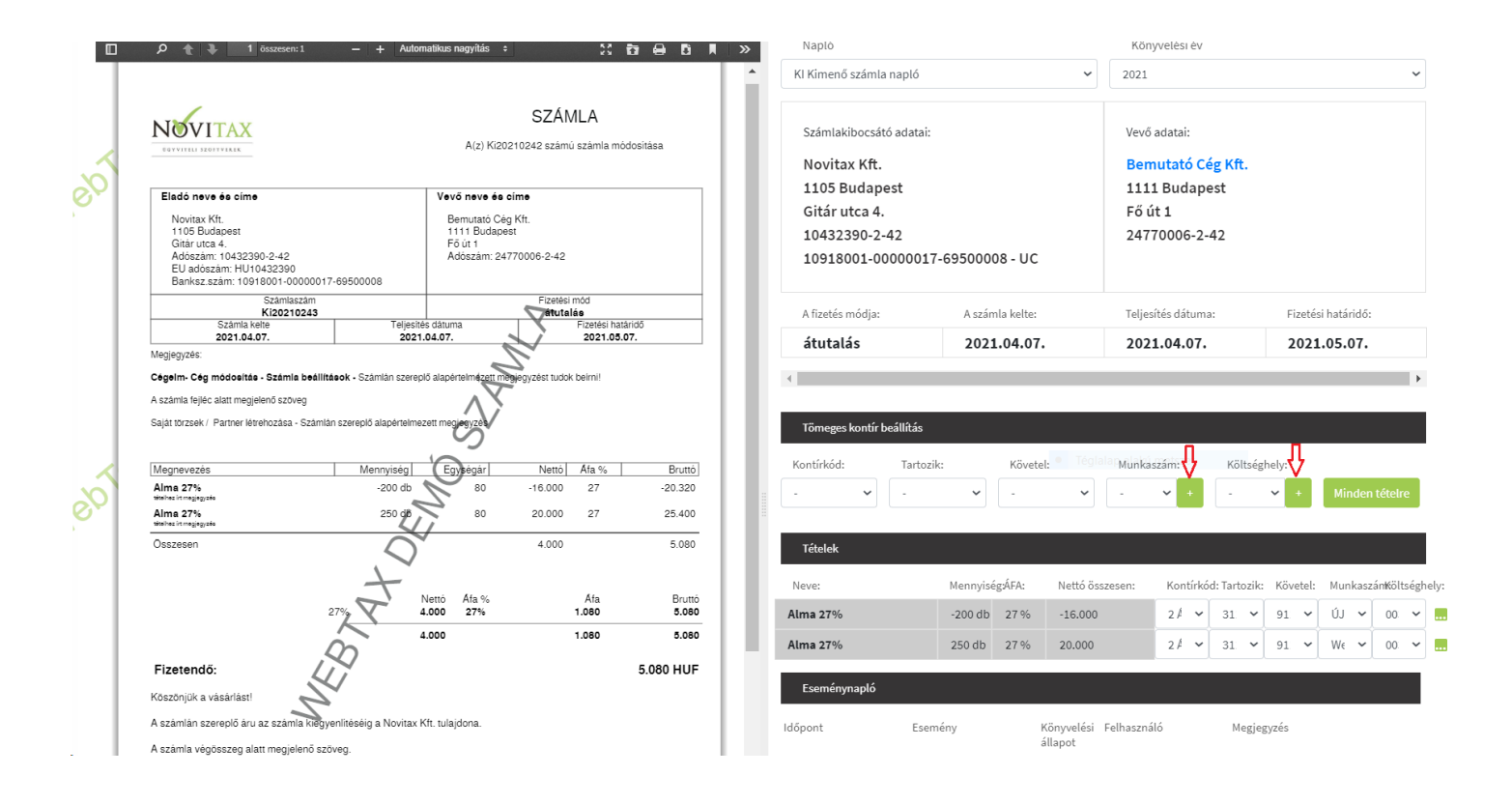

melyre kattintva létrehozható

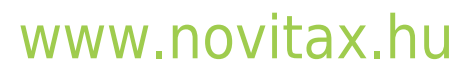

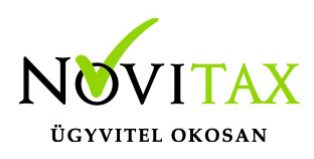

| Kód                   | Elnevezés | Tartozik | Követel | Sh. |
|-----------------------|-----------|----------|---------|-----|
| Számlaszöveg          |           | -        |         | ~   |
| Munkaszám létrehozása |           |          |         | li  |
|                       |           |          |         |     |

új munkaszám/költséghely.

#### Partner adóalanyiságának/jellegének beállítási lehetőségei változtak

Eddig a partner adóalanyiságának hovatartozását a székhely alapján próbáltuk besorolni, de ez nem minden esetben megfelelő, ezért az eddig "adóalany" jelleget háromfelé bontottuk: belföldi, eu-s és külföldi adóalany jellegre – így most már lehetőség van a székhelytől eltérő EU-s / EU-n kívüli adóalanyiság beállítására. (például egy magyarországi címmel, de ausztriai adószámmal rendelkező cégnél EU-s adóalany jelleget kell kiválasztani).

### www.novitax.hu

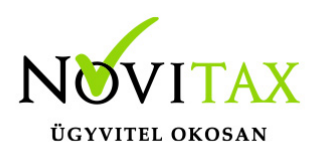

| Partner neve                | Partner adószáma                       | opten                     |   |  |
|-----------------------------|----------------------------------------|---------------------------|---|--|
| Partner EU adószáma         | Partner csoportos adószáma             | Partner külföldi adószáma |   |  |
|                             |                                        |                           |   |  |
| Ország Ir<br>Magyarország Y | rányítószáma Település                 | Cím                       |   |  |
| lelleg                      | Kancsolt vállalkozás                   |                           |   |  |
| Belföldi adóalany (gazd     |                                        |                           | 2 |  |
| Belföldi adóalany (gazdaság | gi társaság, egyéni vállalkozó, adószá | mos magánszemély)         |   |  |
| Nom adéalany magánszomé     |                                        |                           |   |  |

A rögzített partnereket az eddigi, székhely alapú rendszer szerint besoroltuk a megfelelő jellegekbe, ennek helyességét kérjük ellenőrizzék Partnertörzsükben.

#### Kimenő számlán tétel bruttó összegek megjelenítése

Szintén Felhasználóink kérésének tettünk eleget azzal, hogy a Kimenő számlákon (PDF) a tétel soroknál

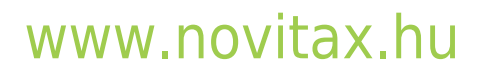

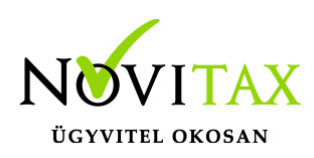

|                                     |           |       | <u> </u> |         |       | $\hat{\Omega}$ |
|-------------------------------------|-----------|-------|----------|---------|-------|----------------|
| Megnevezés                          | Mennyiség | Egy   | ségár    | Nettó   | Áfa % | Bruttó         |
| Alma 27%<br>tételhez írt megjegyzés | -200 db   | X     | 80       | -16.000 | 27    | -20.320        |
| Alma 27%<br>tételhez írt megjegyzés | 250 db    |       | 80       | 20.000  | 27    | 25.400         |
| Összesen                            | Q         |       |          | 4.000   |       | 5.080          |
|                                     | +         |       |          |         |       | Ŷ              |
|                                     |           | Nettó | Áfa %    |         | Áfa   | Bruttó         |
|                                     | 27% 4     | 4.000 | 27%      |         | 1.080 | 5.080          |
|                                     |           | 4.000 |          |         | 1.080 | 5.080          |
| Fizetendő:                          | Li        |       |          |         |       | 5.080 HUF      |

a továbbiakban megjelenítjük a sor bruttó összegét.

#### Kimenő általános ÁFA típusoknál betűjelzés is látható a kiválasztásakor

#### Számla készítésekor

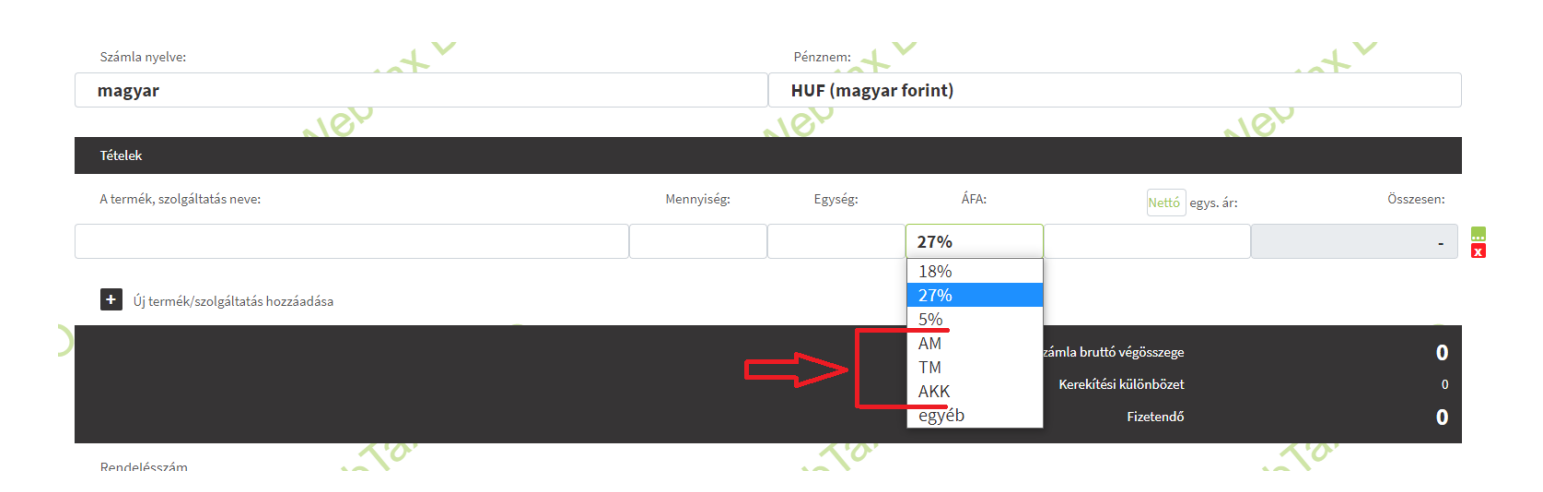

### www.novitax.hu

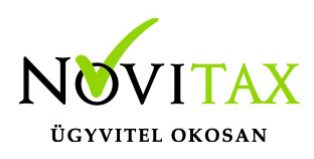

és a

|     | Cikł | ktörzs ,                                    | / Cikk má   | ódosítása |                                                                                                    |         |        |                                                                                                    |        |
|-----|------|---------------------------------------------|-------------|-----------|----------------------------------------------------------------------------------------------------|---------|--------|----------------------------------------------------------------------------------------------------|--------|
|     | Alap | oadatok                                     | Értékesítés | Beszerzés |                                                                                                    | Tat     |        | Tat                                                                                                  |        |
|     |      | ÁFA:                                        |             | NeD       |                                                                                                    | Neb     |        | Neb                                                                                                  |        |
| C), |      | Belföldi<br>Közösségi<br>Külföldi<br>Idegen |             | A         | Altalános<br>Használt cikk értékesítés<br>Árrés szerinti adózás<br>Fordított adózású ingatlan értékesítés<br>Fordított adózású hulladék értékesítés<br>Fordított adózású brezőgazdasági termék értékesítés<br>Fordított adózású nezőgazdasági termék érték<br>Fordított adózású nezőgazdasági termék értékesítés<br>Egyéb fordított adózású termék értékesítés<br>Közcélú adomány<br>Áruminta, kis értékű termék<br>Egyéb | xesítés |        | 27%-os<br>5%-os<br>18%-os<br>TM (adómentes, közérd.)<br>AM (alanyi mentes)<br>AKK (áfa körön kívüli) | Ņ      |
|     |      | ÁFA hiva                                    | itkozás:    | ya,       |                                                                                                    | , Tai   |        | 201                                                                                                  |        |
|     |      | Kontírko                                    | ód          | 1.        | Főkönyvi szám                                                                                                    | 1.      | Jogcím | 1.                                                                                                   | ~      |
|     |      | 2 ÁRBEVÉ                                    | TEL         |           | ✓ 911. Belföldi értékesítés árbe                                                                                                    | evétele | ✓      |                                                                                                    | ~      |
|     | Cite |                                             |             |           |                                                                                                    |         |        |                                                                                                    | Tall   |
| ~   | Сікк | mouositas                                   | a           |           | ~                                                                                                    |         | ~      |                                                                                                    | Tortes |

Cikktörzsben az ÁFA típusokat betűjelzéssel is elláttuk segítve ezzel könnyebb kiválasztásukat.

#### Folyószámla kimutatás megjelenítés átalakítása - kombinált lista

A folyószámla kimutatásnál megvalósítottunk egy kombinált megjelenítési formát, ahol egyszerre látszik minden lényeges adat, vagyis a partnerenkénti egyenleg,

### www.novitax.hu

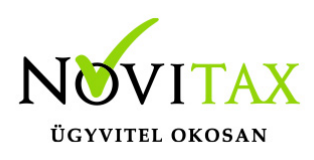

| Kimutatás (feldolgozottság, feltőltve): Partner: Nézet:   2020-11-17 (2020-11-17 08:57:12) -       -       -       -       -       -       -       -       -       -       -       -         - | Folyószámla                             |          |   |                                                 |
|----------------------------------------------------------------------------------------------------|-----------------------------------------|----------|---|-------------------------------------------------|
| 2020-11-17 (2020-11-17 08:57:12)                                                                                                    | Kimutatás (feldolgozottság, feltöltve): | Partner: |   | Nézet:                                          |
| partnerenként                                                                                                    | 2020-11-17 (2020-11-17 08:57:12)        | -        | ~ | partnerenként 🗸                                 |
| Szűrés                                                                                                    | ▼ Szűrés                                |          | _ | partnerenként<br>számlánként<br>tranzakciónként |

a partnerhez kapcsolódó bizonylatok adatai és azok kiegyenlítései is.

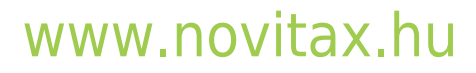